# SCSI TOOLBOX, LLC Issuing ATA/SATA Commands

## Contents

| What are ATA commands? 3                      |
|-----------------------------------------------|
| Important Issues for dealing with ATA drives! |
| Requirements                                  |
| Hardware Requirements3                        |
| User Requirements5                            |
| Issuing ATA commands using the STB Suite5     |
| Choosing a pre-defined Command                |
| Look at command results                       |
| Command Results History9                      |
| If an error occurs10                          |
| Looking at returned data 11                   |
| Defining a custom command 12                  |
| Adding commands to the command list12         |

## What are ATA commands?

ATA commands, also referred to as ATA task register commands, are commands issued to ATA or SATA interface storage devices. From now on in this article when we refer to ATA we mean this to include both ATA and SATA devices.

ATA commands are used to write and read data from ATA drives, as well as to set various device parameters and to read device health data.

Task registers refers to the original hardware interface to these devices which consisted of seven separate registers. These seven registers were loaded with the appropriate values and were then transferred to the drive, where the drive would interpret from the registers what it was being asked to do, and would then (hopefully) complete the command.

All aspects of the ATA commands are described in the T13 documents, in particular you should download and study the file http://www.t13.org/Documents/UploadedDocuments/docs2008/D1699r6-ATA8-ACS.pdf

## **Important Issues for dealing with ATA drives!**

#### **Requirements**

#### **Hardware Requirements**

To run the example STB ATA and SATA commands you will need a computer system running Windows operating system. If you need to test 48-bit ATA or SATA commands you need to be sure that the operating system drivers support these operations. The drivers in Windows Server 2003 do support 48-bit operations, other OS's will need testing to see if they support these commands.

You will also need an ATA or SATA controller *which the operating system recognizes as a true ATA Task Register type of controller*. Most add-in PCI SATA controllers are seen by Windows as if they are a SCSI host bus adapter rather than an ATA controller. You can confirm how your operating system views your controller scheme by using Device Manager as shown below – note that drives that will be able to be issued ATA or SATA commands **must** be attached to a controller that Windows sees as an IDE ATA/ATAPI controller

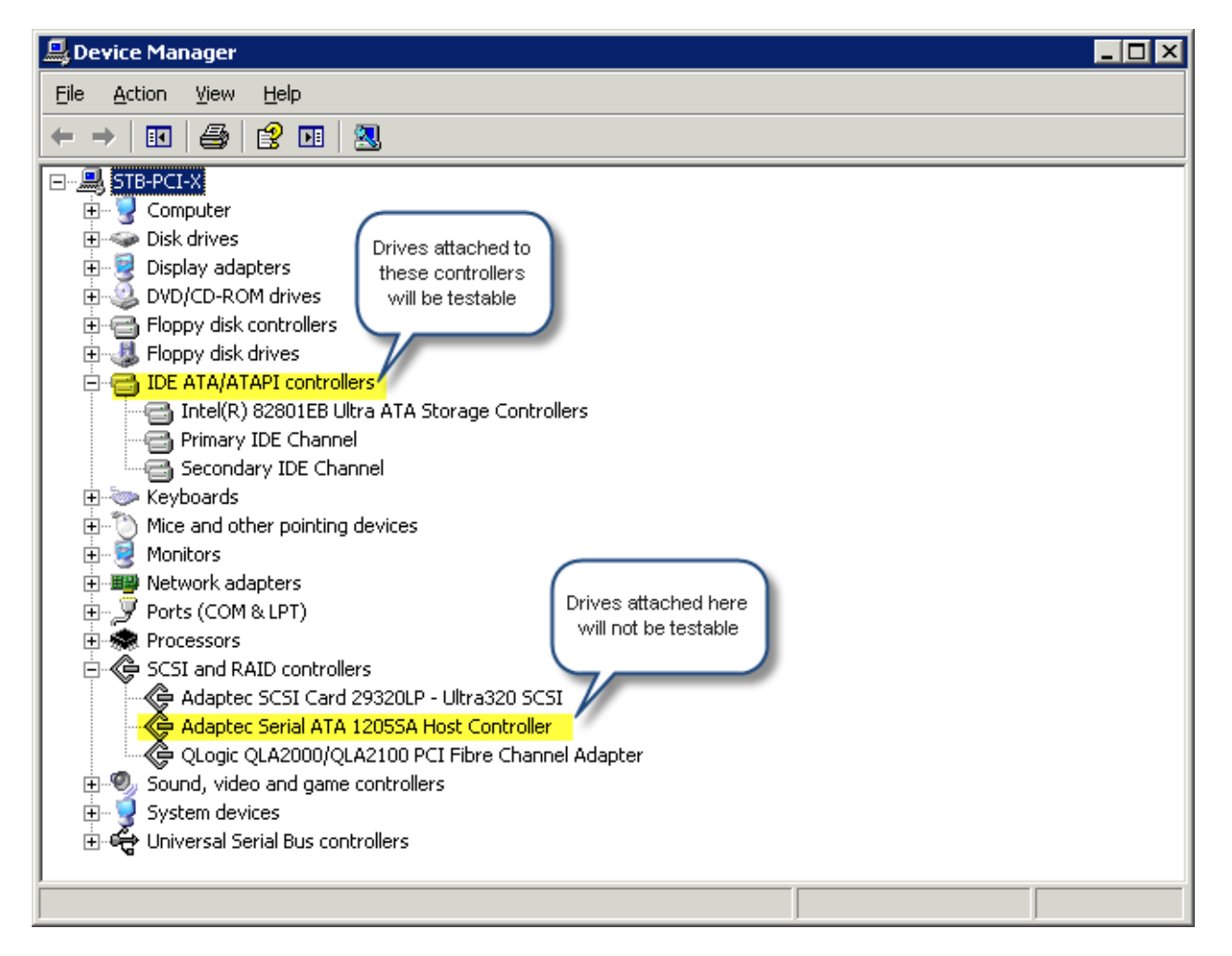

#### Note regarding 48-bit commands:

Also, be aware that at this time the Windows operating systems that do support 48-bit operations have a bug in ATA PASS THROUGH. After a 48-bit command completes, only the FIRST task file is returned (HOB=0), but not the second one (HOB=1). Thus, READ NATIVE MAX ADDRESS EXT can get the low LBA bits 0..23, but not the high LBA bits 24..47.

Once you have disk drives attached to the proper controller you can run the example STB ATA/SATA Command Compliance Test

#### **User Requirements**

It is essential that the user of this test be familiar with the ATA and SATA specifications. Documentation can be found at <u>www.t13.org</u>

And in particular

http://www.t13.org/Documents/UploadedDocuments/docs2008/D1699r6-ATA8-ACS.pdf

#### **Issuing ATA commands using the STB Suite**

In the top menu of the STB Suite select ATA/SATA->Commands->User Defined Commands to bring up this dialog:

| ATA Task | Regist         | ter Con            | nmands                                   |                                                                |                                        |                                                                                                    | <u>×</u>                                                                                                    |
|----------|----------------|--------------------|------------------------------------------|----------------------------------------------------------------|----------------------------------------|----------------------------------------------------------------------------------------------------|----------------------------------------------------------------------------------------------------|
| FR<br>00 | SC<br>00<br>00 | LL<br>00           | LM<br>00                                 | LH<br>00                                                       | DH<br>00                               | CMD<br>00 00<br>48-Bit Co                                                                                     | Command D - NO OP, 00,00,00,00,00,00,00,01,0200 Command Command Command to List Delete Command from List                                                                                                    |
|          | IDNF I         | 00<br>00<br>MCR AE | Commani<br>00<br>IRT NM<br>Repe<br>Timed | d Result<br>00<br>00<br>BSY<br>at Coun<br>out (sec)<br>Results | s<br>00<br>00<br>(DRDY<br>t = 1<br>= 5 | STATUS<br>00 (0)<br>(1)<br>DF DRQ ERR<br>0 0<br>0<br>0<br>0<br>0<br>0<br>0<br>0<br>0<br>0<br>0<br>0<br>0<br>0 | Data<br>Direction: Buffer:<br>Data Out © Buffer 0<br>Data In © Buffer 1<br>Data Length: 512<br>All ATA type drives found<br>on the system are shown<br>here - click on the drive you<br>want to access<br>ffers |

# **Choosing a pre-defined Command**

Click on the pull-down arrow at the right of the Command window to display and scroll through the pre-defined commands. Double-click on a command to load the task registers with the command bytes

| ATA Task Register Commands                                                                                                    | ×                                                                                                    |
|----------------------------------------------------------------------------------------------------|----------------------------------------------------------------------------------------------------|
| FR         SC         LL         LM         LH         DH         CMD         Comm           00         00         00         00         00         00         00         00         00         00         00         00         00         00         00         00         00         00         00         00         00         00         00         00         00         00         00         00         00         00         00         00         00         00         00         00         00         00         00         00         00         00         00         00         00         00         00         00         00         00         00         00         00         00         00         00         00         00         00         00         00         00         00         00         00         00         00         00         00         00         00         00         00         00         00         00         00         00         00         00         00         00         00         00         00         00         00         00         00         00         00         00         0 | and<br>00,00,00,00,01,0200 ▼<br>JED EXT,26,00,00,00 ▲<br>X ADDRESS EXT,2<br>EXT,29,00,00,00,00 ▼<br>Delete Command from List |
| ERROR<br>00 00 00 00 00 00 00<br>00 00 00 00 00 00<br>JNC MC IDNF MCR ABRT NM BSY DRDY<br>Commands, double-click of<br>command you wish to iss                                                                                                    | Buffer:<br>Buffer 0<br>Buffer 1<br>n the sue                                                                                 |
| Issue Command     Repeat Count =     1       Timeout (sec) =     5       OK     View Results     Buffers                                                                                                    |                                                                                                    |

Here we see the ATA IDENTIFY command has been loaded into the task registers, the data direction and data transfer length have been specified, we have set the command timeout to abort the command if it is not completed within 5 seconds, we have selected a drive, and we have specified to send the command just once.

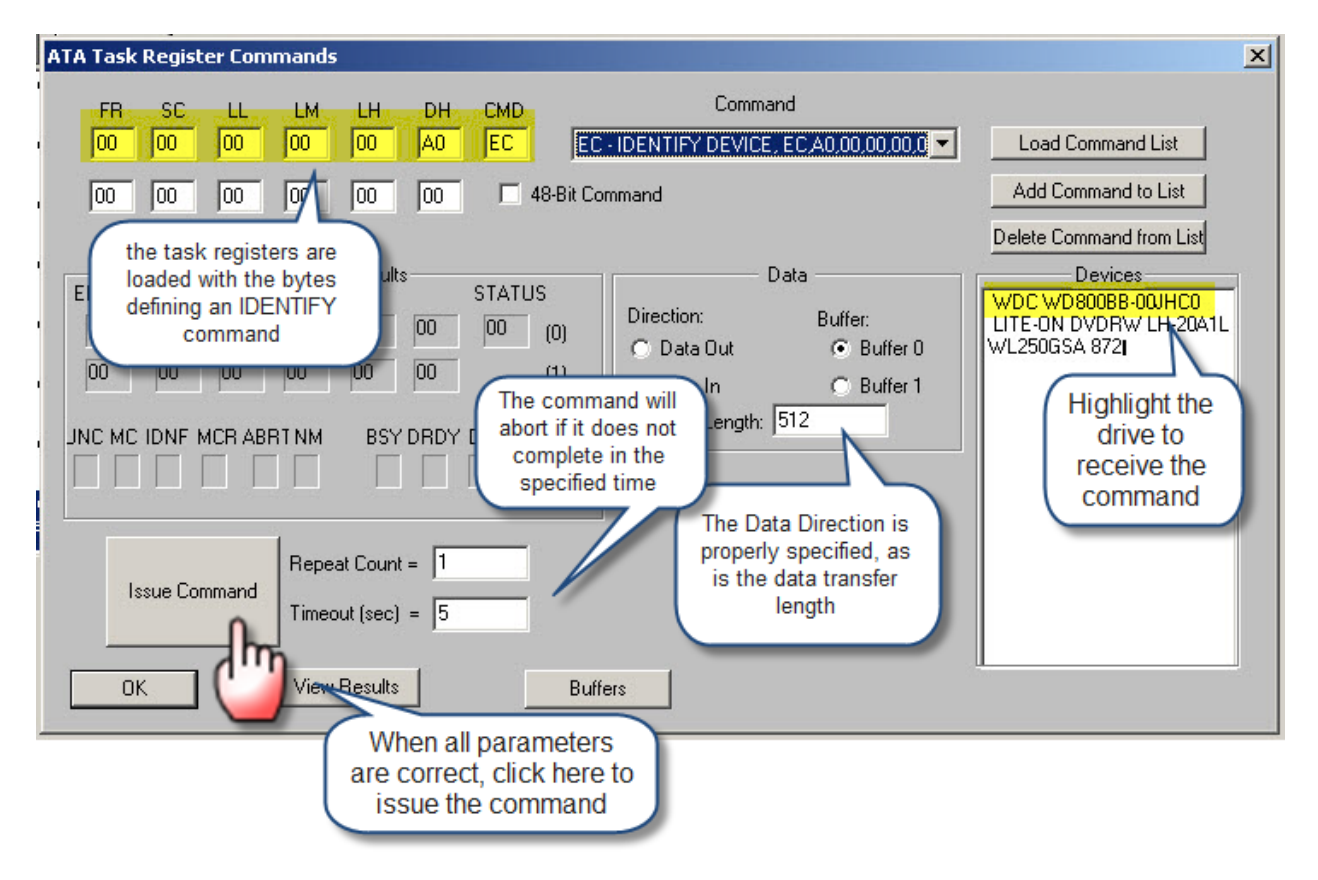

## Look at command results

Upon issuing an ATA command the ATA drive will return status information which will be displayed in the Command Results area. The status bytes are displayed along with the brokenout individual status bits. In this case we can see that the Status register contains the value 0x50 which tells us the command was completed successfully.

| ATA Task Register Commands                                                                                                    | X                                                     |
|----------------------------------------------------------------------------------------------------|-------------------------------------------------------|
| FR         SC         LL         LM         LH         DH         CMD         Command           00         00         00         00         00         A0         EC         EC - IDENTIFY DEVICE, EC.A0,0           00         00         00         00         00         T         48-Bit Command                                                                                                    | 00,00,00,0 ▼ Load Command List<br>Add Command to List |
| Command Results         STATUS         Data           00         FF         00         00         00         00         00         00         00         00         00         00         00         00         00         00         00         00         00         00         00         00         00         00         00         00         00         00         00         00         00         00         00         00         00         00         00         00         00         00         00         00         00         00         00         00         00         00         00         00         00         00         00         00         00         00         00         00         00         00         00         00         00         00         00         00         00         00         00         00         00         00         00         00         00         00         00         00         00         00         00         00         00         00         00         00         00         00         00         00         00         00         00         00         00         00         00 <td>fer:<br/>Buffer 0<br/>Buffer 1</td> | fer:<br>Buffer 0<br>Buffer 1                          |

# **Command Results History**

All command results details are temporarily stored in a history list which can be viewed by clicking the *View Results* button. This result history may be saved to a text file

| Results                                                                                                    |                |
|----------------------------------------------------------------------------------------------------|----------------|
| Results From: ATA User Defined Commands                                                                                                    | /L<br>8        |
| CDB = A1 0C 0D 01 00 00 00 00 00 EC 00 00<br>Sent to Target 20, LUN 0, Host Adapter 4<br>Status Good - Command completed without error<br>CDB = A1 0C 0E D0 01 00 4F C2 00 B0 00 00<br>Sent to Target 20, LUN 0, Host Adapter 4<br>Status Good - Command completed without error<br>Send ATA Command failed<br>Command sent = EC A0 00 00 00 00 00<br>- Results = 50 B0 00 00 00 FF 00<br>Command sent = ED 00 00 00 00 00<br>- Results = 51 B0 00 00 00 00 00 |                |
|                                                                                                    | <b>X</b>       |
| Clear Write R                                                                                                    | esults to File |

#### If an error occurs

If the command you issued does not complete successfully the drive will return status information in the status registers. In the case shown below we have issued a MEDIA EJECT command to a fixed media disk drive. Since this in an illegal command for this drive the command fails and the status may be read. In most cases of failure the command STATUS register will contain 0x51. The specific error bits are decoded – showing a command abort:

| A                                                                                                    | TA Task  | Regist          | er Com             | mands             | 5                                    |                   |               |                                                      |                                        |                                                               | × |
|----------------------------------------------------------------------------------------------------|----------|-----------------|--------------------|-------------------|--------------------------------------|-------------------|---------------|------------------------------------------------------|----------------------------------------|---------------------------------------------------------------|---|
|                                                                                                    | FR<br>00 | SC<br>00        | LL<br>00           | LM<br>00          | LH<br>00                             | DH<br>00          | CMD<br>ED E   | Comm<br>D - MEDIA EJECT, E                           | aand<br>D ,00,00,00,00,00,00 💌         | Load Command List                                             |   |
| -                                                                                                    | 00       | 00              | 00                 | 00                | 00                                   | 00                | 🥅 48-Bit C    | Command                                              |                                        | Add Command to List<br>Delete Command from List               |   |
| 100                                                                                                    | FRROR    |                 | C                  | Comman            | d Result                             | \$                | STATUS        |                                                      | Data                                   | Devices                                                       | 1 |
| 10 10 10 10 10 10 10 10 10 10 10 10 10 1                                                                        | 04<br>00 | 00<br>00        | 00<br>00<br>4CB AB | 00<br>00<br>BT.NM | 00<br>00<br>85Y                      | B0<br>00          | 51 (0)<br>(1) | Direction:<br>C Data Out<br>C Data In<br>Data Length | Buffer:<br>Buffer 0<br>Buffer 1<br>512 | WDC/WD80088-000HC0<br>LITE-ON DVDR/WLH-20A1L<br>WL250GSA 8721 |   |
| The second second second second second second second second second second second second second second second se |          | ©  <br>ssue Cor | 0 1                | Repe<br>Timed     | 0<br>at Coun<br>put (sec)<br>Results | 1<br>t = 1<br>= 5 | 0 0 1         | Information<br>the failur<br>displayed               | about<br>e is<br>here                  |                                                               |   |

#### Looking at returned data

Data returned by the drive is viewable by clicking the *Buffer* button. The STB Suite displays the data as it is returned by the drive, which in the case of ATA devices will be byte-swapped.

|          | 66   | 61 | 62 | 03 | 64 | 85 | 86 | 87 | 68  | 69 | ßA  | ØR  | 80 | ßD | ßF | ßF  |                  |
|----------|------|----|----|----|----|----|----|----|-----|----|-----|-----|----|----|----|-----|------------------|
|          | 42   | 7A | 3F | FF | C8 | 37 | 00 | 10 | 00  | 00 | 00  | 00  | 00 | 3F | 00 | 00  | Bz???            |
| 666616   | 88   | 66 | 66 | 66 | 20 | 20 | 20 | 20 | 20  | 57 | 44  | 2D  | 57 | 43 | 41 | 4D  | WD-WCAM          |
| 000010   | 00   |    | 00 | 00 | 07 |    |    |    |     |    |     |     |    |    |    | 05  |                  |
| 000020   | 39   | 44 | 33 | 32 | 30 | 33 | 30 | 34 | 00  | មម | 10  | ចច  | 00 | 42 | 30 | 35  | 90320304805      |
| 000030   | 2E   | 30 | 31 | 43 | 30 | 35 | 57 | 44 | 43  | 20 | 57  | 44  | 38 | 30 | 30 | 42  | .01C05WDC WD800B |
| 000040   | 42   | 2D | 30 | 30 | 4A | 48 | 43 | 30 | 20  | 20 | 20  | 20  | 20 | 20 | 20 | 20  | B-00JHC0         |
| 000050   | 20   | 20 | 20 | 20 | 20 | 20 | 20 | 20 | 20  | 20 | 20  | 20  | 20 | 20 | 80 | 10  |                  |
| 000060   | 00   | 00 | 2F | 00 | 40 | 01 | 00 | 00 | 00  | 00 | 00  | 07  | 3F | FF | 00 | 10  | /.@?             |
| 000070   | 00   | 3F | FC | 10 | 00 | FB | 01 | 10 | F8  | BØ | 09  | 50  | 00 | 00 | 00 | 07  | .?P              |
| le Onera | tion | 5  |    |    |    |    |    |    | Fil | 11 | Buł | Ffe | rl | AJ | 1  | Zer | 05 (0) 🔻         |
|          |      |    |    |    |    |    |    | -  |     |    |     |     |    | -  |    |     |                  |

The File Operations button will allow you to save the contents of the data buffer to a file. You may specify how many bytes to write to the file, and you may specify the data format, either "raw" binary data, or as a text file.

#### Defining a custom command

Any byte values may be placed into the task registers, allowing you to issue any command. This capability does not check for any type of validity. This means that you can use the User Defined Command function to issue legal as well as illegal or "broken" commands to a device.

Keep in mind that the Windows ATA drivers are not particularly robust – it is easy to hang the system if you issue an illegal command. Example of illegal commands includes task register values which are illegal, as well as data transfer lengths or data direction which is incorrect. As an example, if you issue a command which will return 512 bytes of data but you specify a data transfer length of 1024 bytes the command will probably abort after the specified command timeout has passed.

#### Adding commands to the command list

By clicking the **Add Command To List** button you may store your own custom command into the command file where they can be selected later from the command pulldown. If you make a mistake you can remove a command from the list using the **Delete Command from List** button.